# MyControl Bluetooth

# **Connect Procedure**

# Version ABT Panel 1.0.0.5

You will need to download the latest PC control panel software to your computer.

The instructions provided in the MyControl Operation Manual for downloading and pairing may not reflect the latest version software. Always verify the version of ABT MyControl Panel. The version that is pre-loaded into the controller is printed on the outside front of the contoller(s) enclosure.

Copyright 2015 - Accessible Bath Technologies, LLC All rights reserved

# **Step One:**

MyControl is loaded with the latest software version. You need only download the latest PC control panel software to your computer. Go to www.mycontrolbath.com and download the latest version of ABT MyControl Panel. You will find it listed with the available on-line manuals. Verify that you are operating version ABT Panel 1.0.0.5. Version will be printed at top center of the ABT MyControl on-screen panel. Find the serial number of the MyControl Bathing System that you want to connect to. The serial number is printed on the physical controller enclosure if you do not know it. Be sure the electronic controller is powered on. Open the Bluetooth settings window on your PC, and find the correct MyControl Controller. If the controller is not yet paired, click on the controller listed to pair it to your PC.

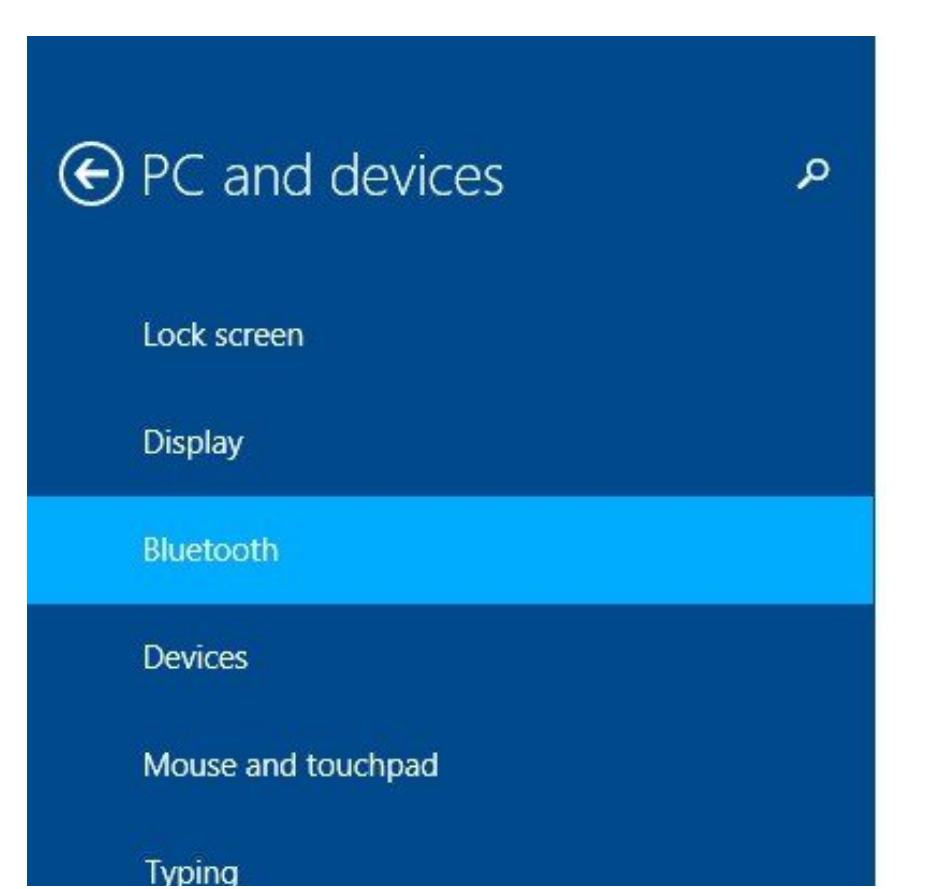

#### Manage Bluetooth devices

Your PC is searching for and can be discovered by Bluetooth devices.

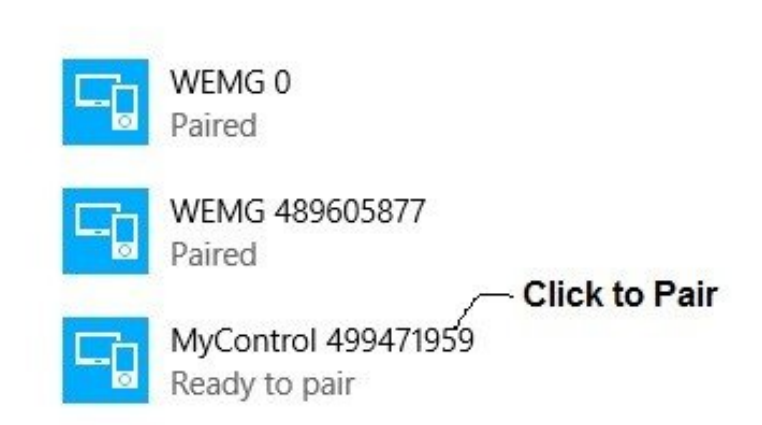

# **Step Two:**

Be sure your controller is paired. Under Bluetooth devices you will find the serial number next to the title MyControl. It will show as paired if you were successful.

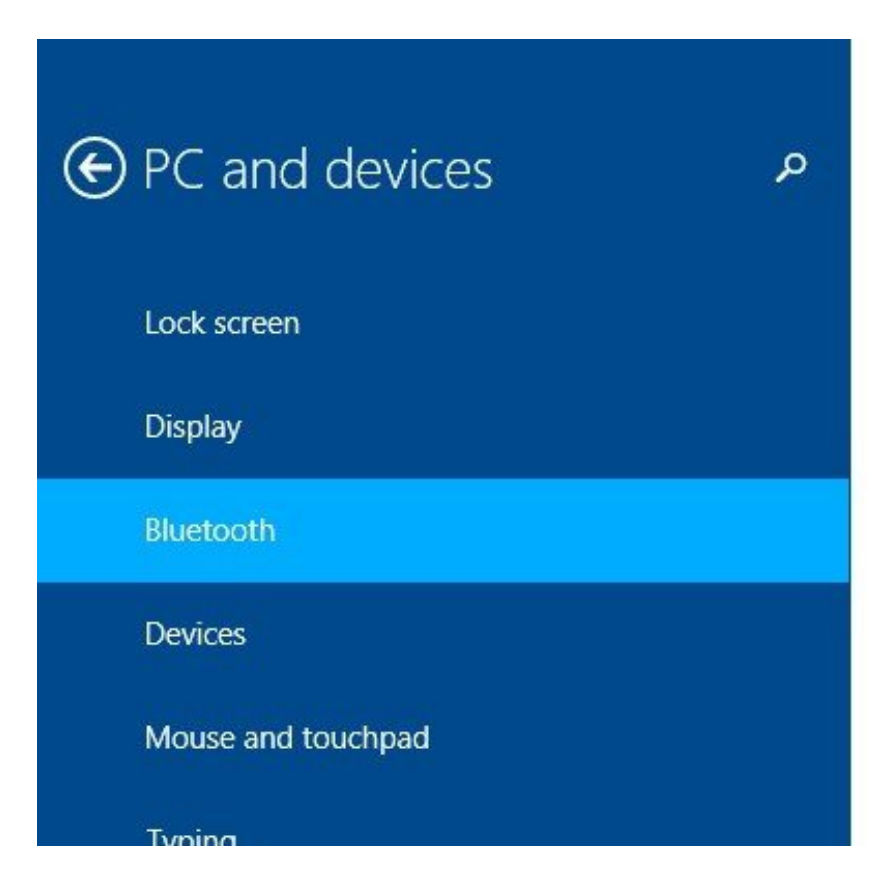

#### Manage Bluetooth devices

Your PC is searching for and can be discovered by Bluetooth devices.

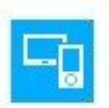

MyControl 499471959 Paired

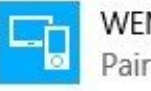

WEMG 0 Paired

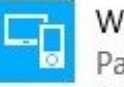

WEMG 489605877 Paired

# **Step Three:**

Once the controller is paired to your PC, open the Windows Control Panel. Under *Hardware and Sound*, select *View Devices and Printers*. This will open a device window. Under the *Unspecified* category, find the desired MyControl controller.

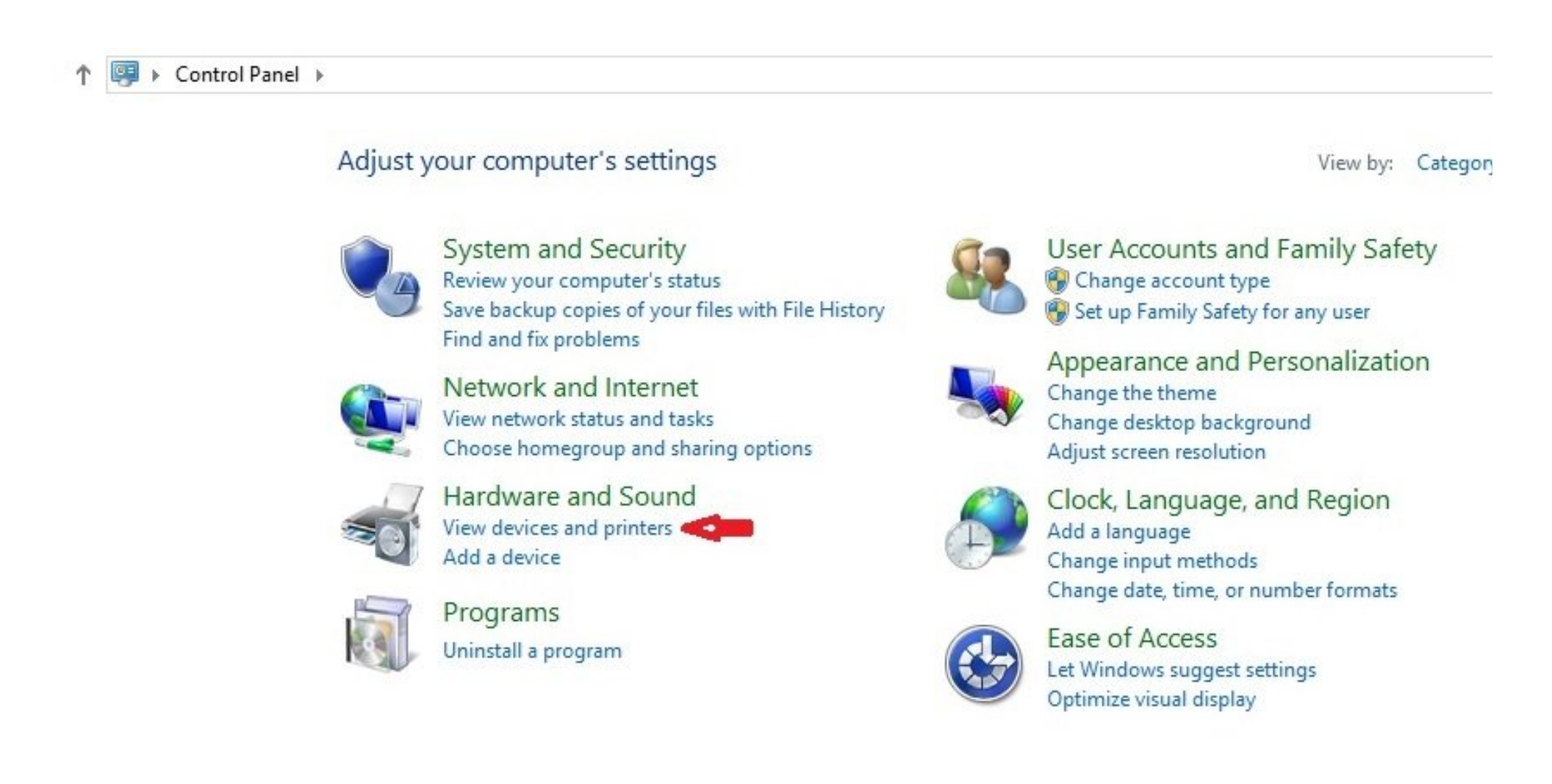

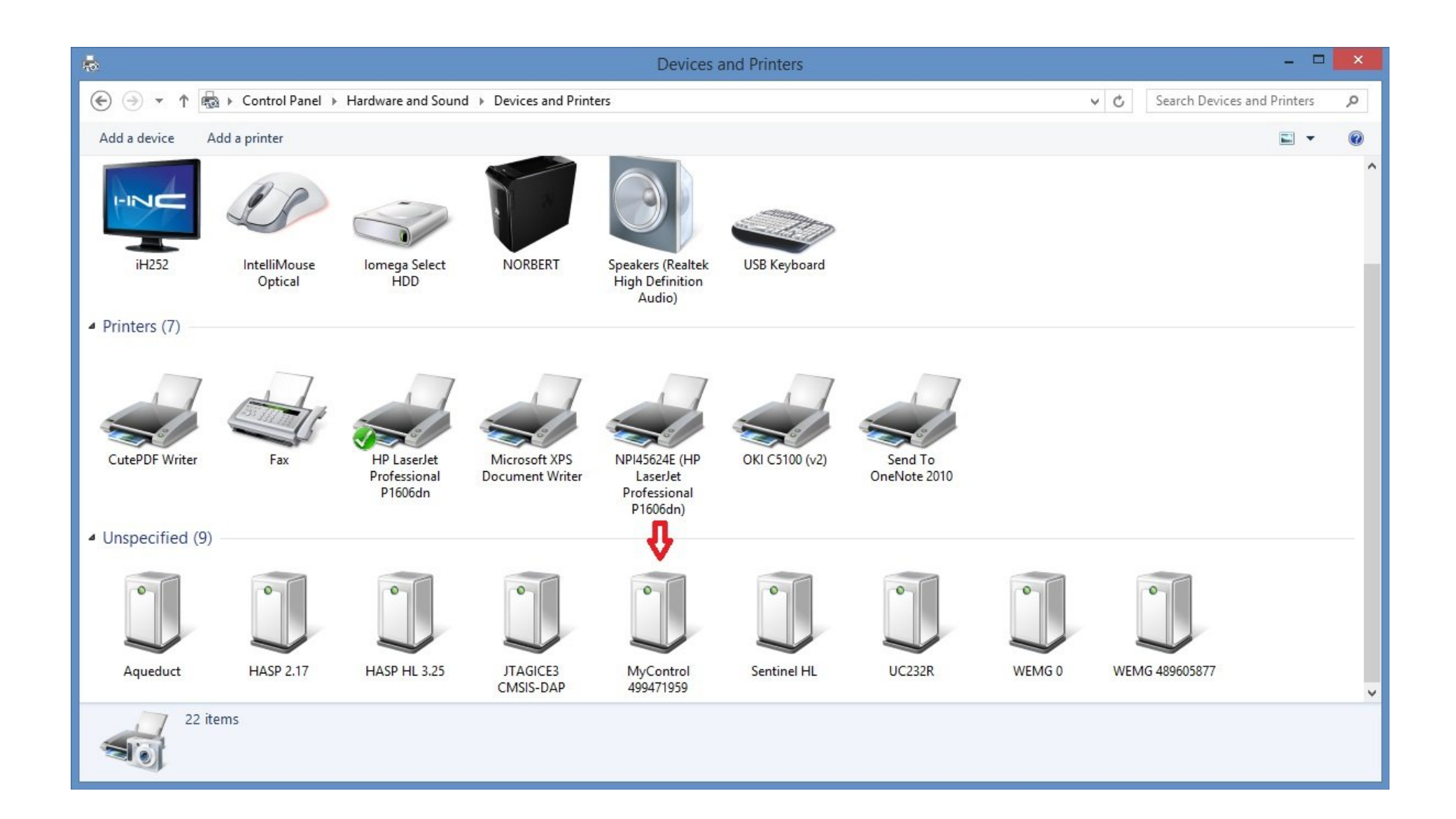

# **Step Four:**

Right click on the desired MyControl controller, and select *Properties*. This will open a property window for the selected MyControl controller.

Make note of the COM port assigned to the desired MyControl controller, then close the properties window, and exit Control Panel.

| Device Eventioner                                                                                                    |            |
|----------------------------------------------------------------------------------------------------|------------|
| Name I                                                                                                    | Туре       |
| 3 MyControl 499471959                                                                                                    | Bluetooth  |
| Ţ Standard Serial over Bluetooth link (COM11)                                                                                                    | Ports (COM |
|                                                                                                    |            |
| Device Function Summary                                                                                                    |            |
| Device Function Summary<br>Manufacturer: Microsoft                                                                                                    |            |
| Device Function Summary<br>Manufacturer: Microsoft<br>Location: on Microsoft Bluetooth Enumerato                                                                  | r          |
| Device Function Summary<br>Manufacturer: Microsoft<br>Location: on Microsoft Bluetooth Enumerato<br>Device status: This devi <mark>ce is working property.</mark> | ſ          |

# **Step Five:**

Now, start the ABTPanel application, select Bluetooth communications, check the box labeled *Select Comm Port,* and click on the *connect* button.

**Note** - When reconnecting to MyControl after having once performed this initial connection procedure, be sure the Select Comm box is not checked.

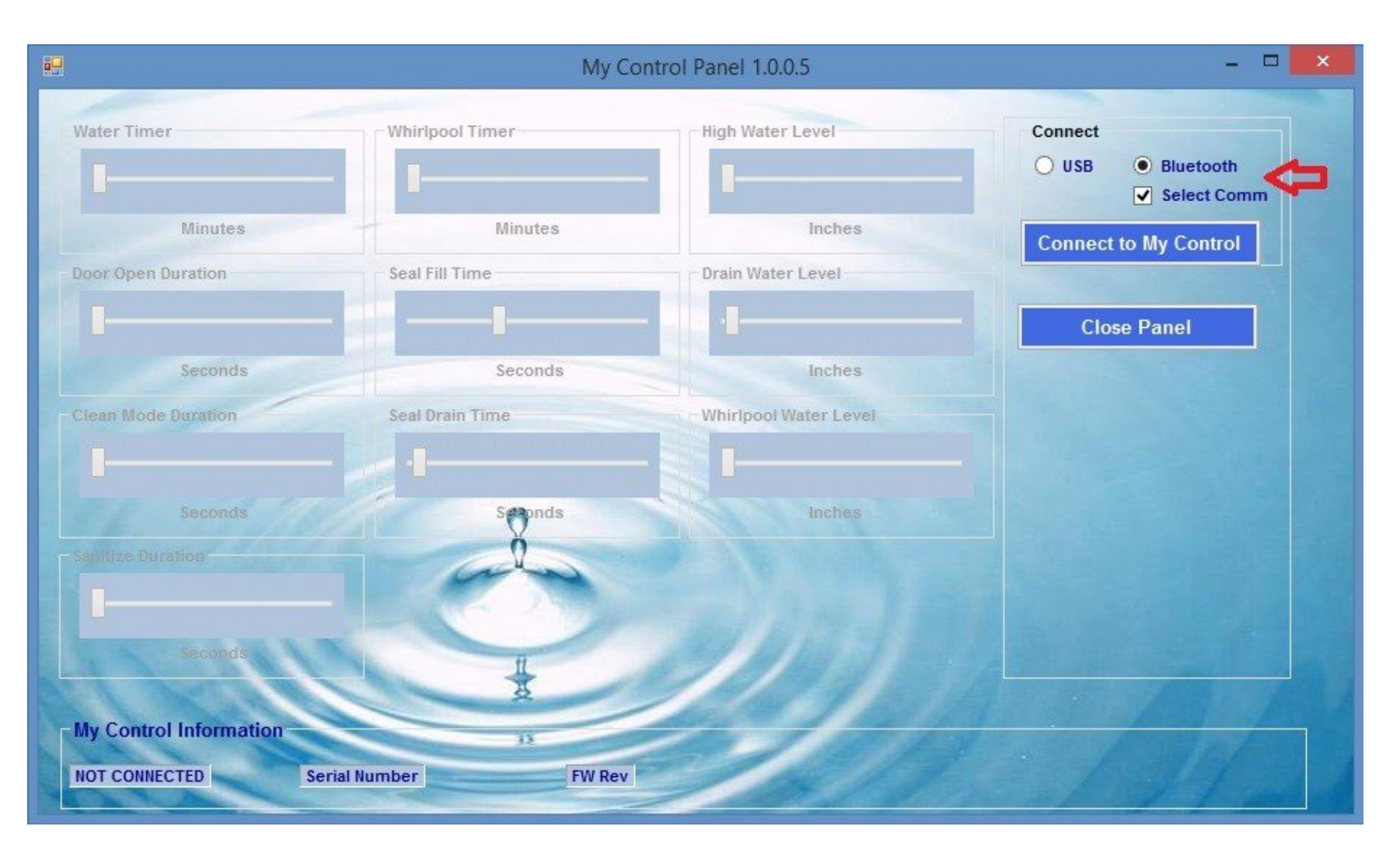

This will open a dialog which contains a dropdown box to allow you to select the desired COMM port.

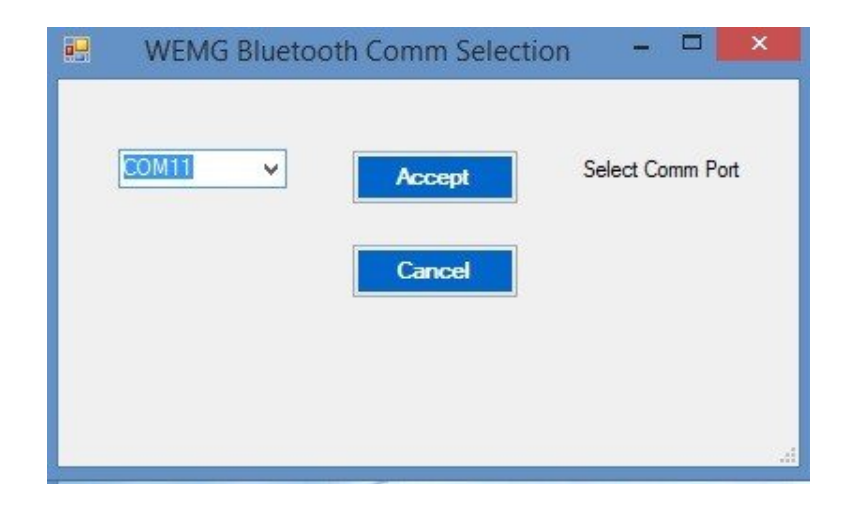

# **Step Six:**

Select the COMM port noted in step four. Click *Accept*, and ABTPanel will connect to the desired MyControl controller.

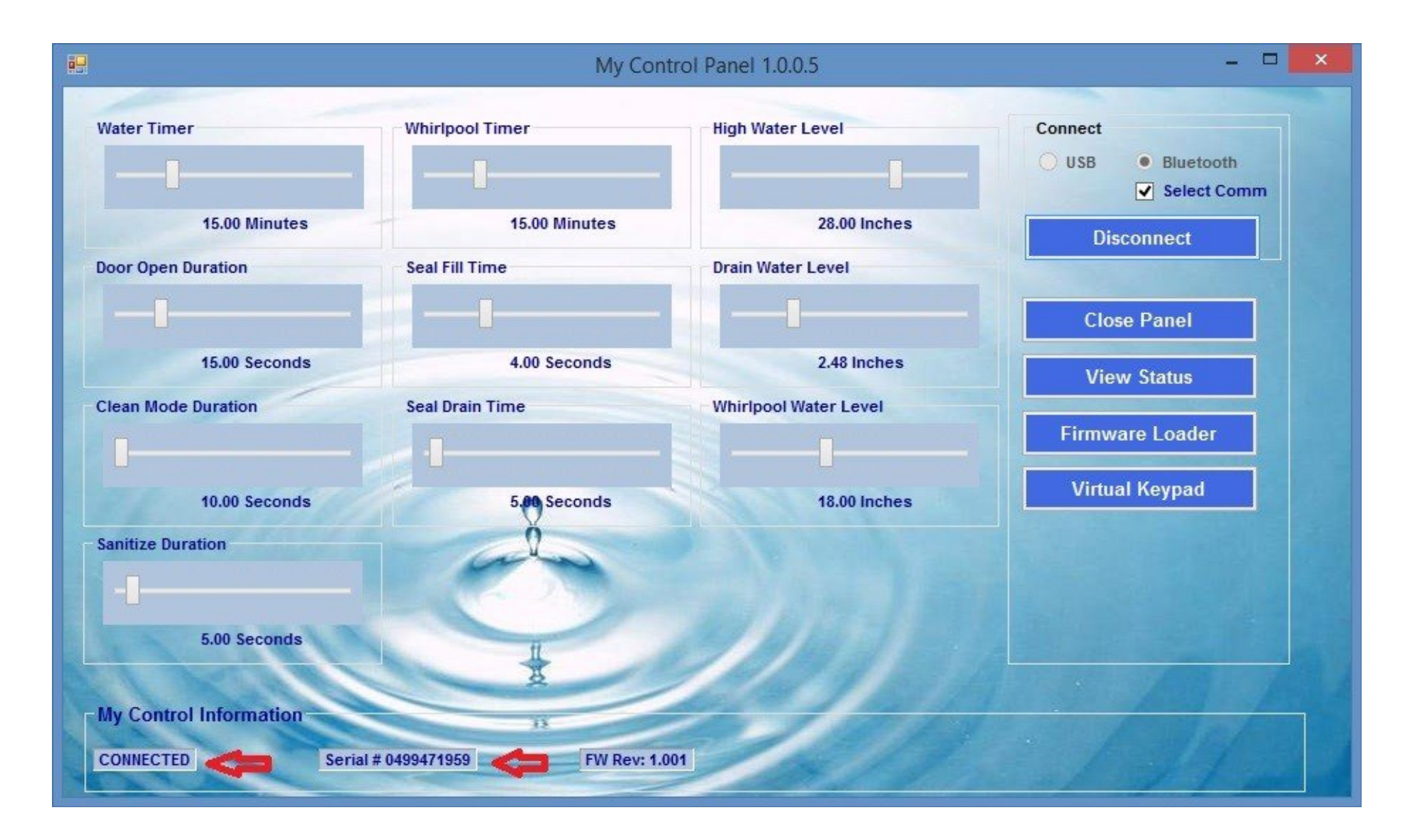

This connection procedure will only need to be performed once. You can connect to your MyControl Bathing System again and again simply by opening the ABTPanel and selecting connect.

# **Importent Operation Note**

When reconnecting to MyControl after having once performed the initial connection procedure (Step five), be sure the Select Comm box is not checked.

We suggest that you save a shortcut to ABTPanel to your desk top or other location were it can be found quickly.

You will need to complete the connection procedure for each MyControl Bathing System you wish to connect to. This is typically necessary where multiple Bathing Systems are in use in the same proximity to each other, much like a home care facility.